# Sécuriser son navigateur et ses données sur Internet (Chrome)

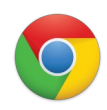

### Mettre à jour son navigateur

Si Chrome ne vous signale pas qu'une mise à jour est disponible, il faut ouvrir le menu , puis "Aide" / "A propos de Google Chrome" et "Mettre à jour"

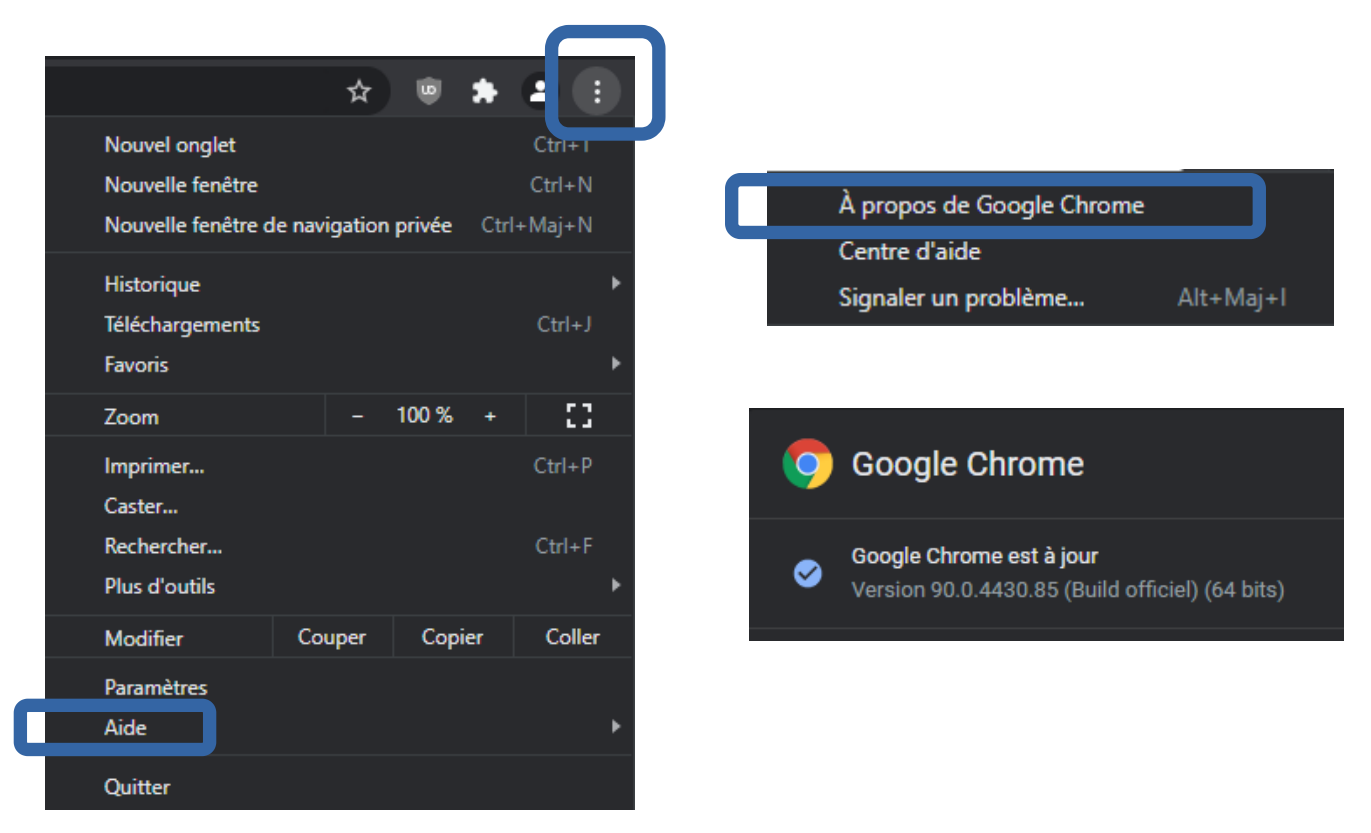

Même si votre navigateur fonctionne très bien sans être à jour, des failles de sécurité peuvent être exploitées par des personnes malveillantes. Les mises à jour intègrent les correctifs nécessaires.

D'autre part, certains sites ou certains outils en ligne (notamment de visio et de classes virtuelles) ont besoin de navigateurs mis à jour pour fonctionner correctement.

Enfin les mises à jours intègrent de nouvelles fonctionnalités dont vous pourriez trouver une utilité un jour !

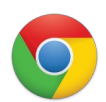

## Installer les extensions essentielles

Rendez-vous sur la page des "extensions"

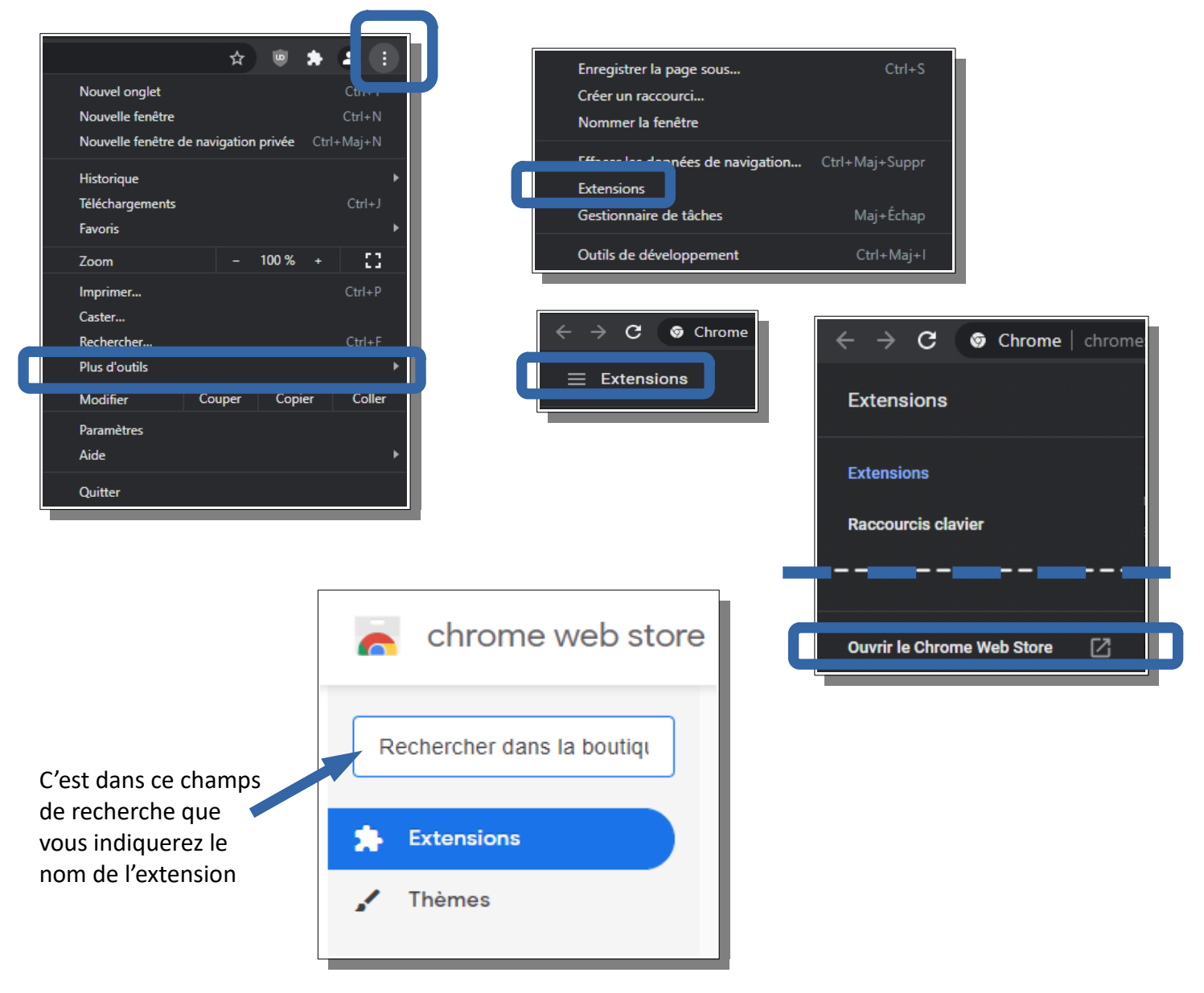

### Si vous ne deviez installer qu'une extension : uBlock Origin

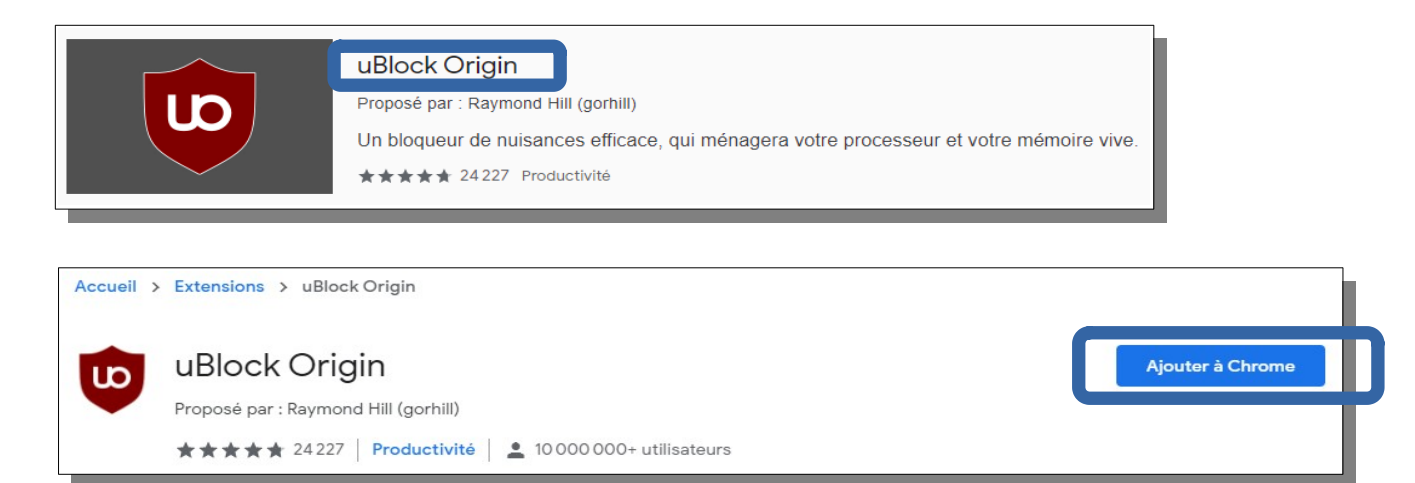

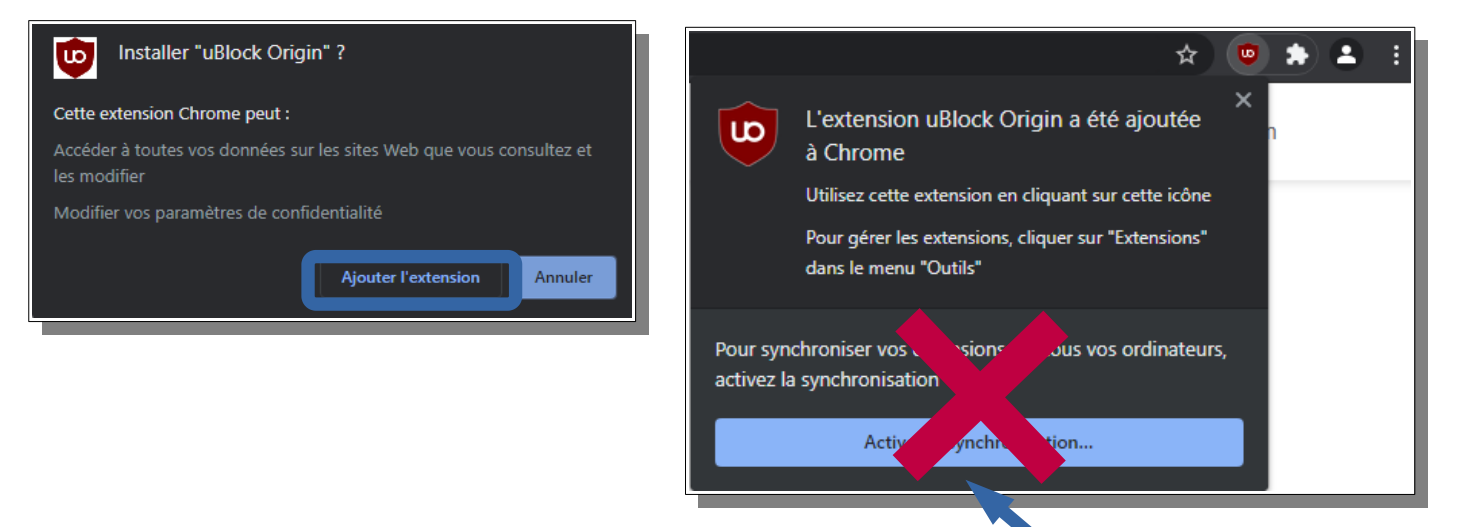

 "Activer la synchronisation" n'est pas nécessaire...

• Pour paramétrer l'extension :

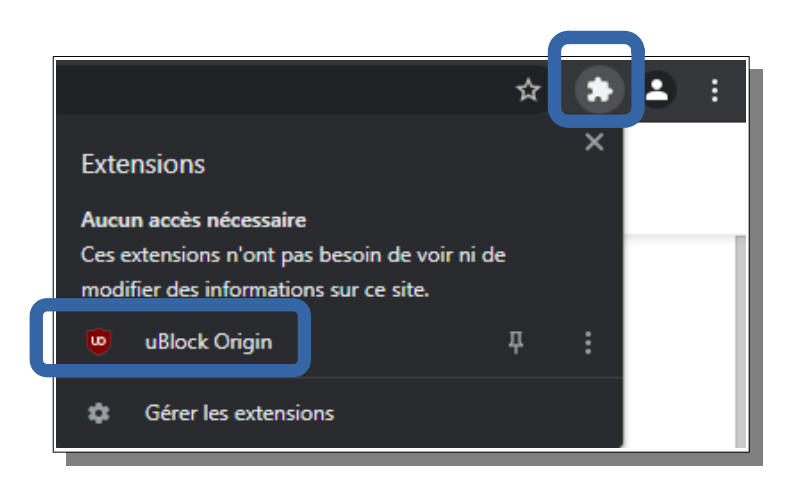

Un clic sur l'extension et vous pourrez désactiver uBlock Origin (le bouton ON/OFF bleu) si vous naviguez sur un site qui vous bloque sous prétexte d'utiliser un bloqueur de publicité !

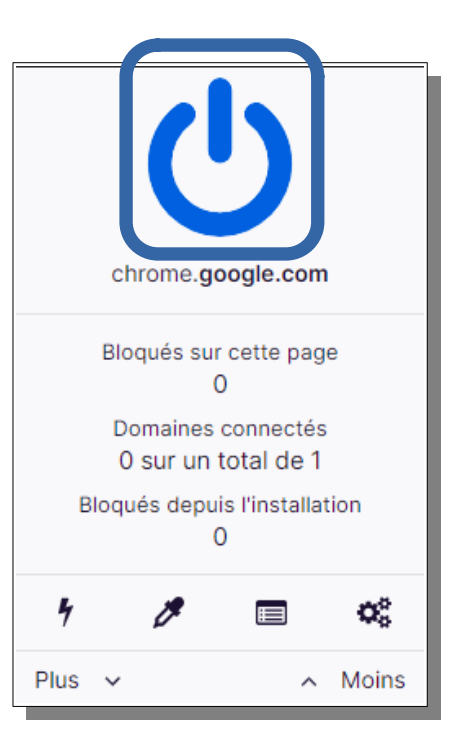

Si vous deviez installer une deuxième extension : Privacy Badger

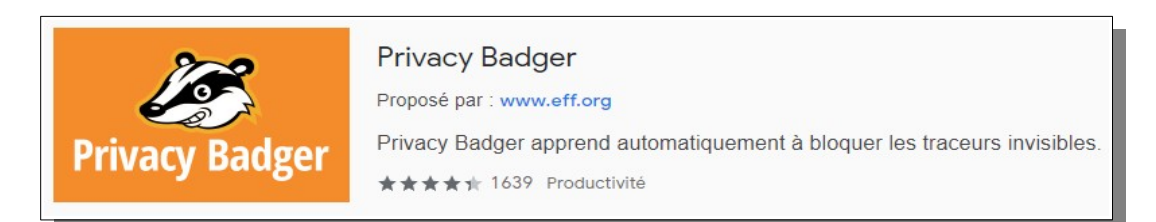

Cette extension empêche les annonceurs publicitaires et autres opérateurs de pistage et de surveillance des internautes, quelle que soit la méthode de pistage utilisée, de pratiquer ce pistage et cette surveillance.

La procédure d'installation est identique à la précédente... et vous pourrez, une fois installée, l'activer ou la désactiver en cliquant sur le logo présent en haut à droite de votre navigateur.

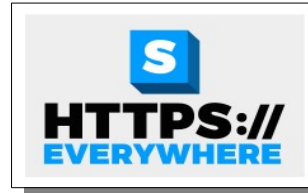

#### **HTTPS** partout

Proposé par : www.eff.org

Chiffrez la Toile ! Utilisez automatiquement la sécurité HTTPS avec de nombreux sites. ★★★★★ 4216 Réseaux sociaux et communication

Cette extension force les sites que vous visitez à vous proposer une version sécurisée de leur site afin que les données qui transitent entre celui-ci et votre ordinateur soient cryptées et ne puissent pas être interceptées (ex. formulaires, coordonnées bancaires, mots de passe,...)

### Désactiver/désinstaller une extension

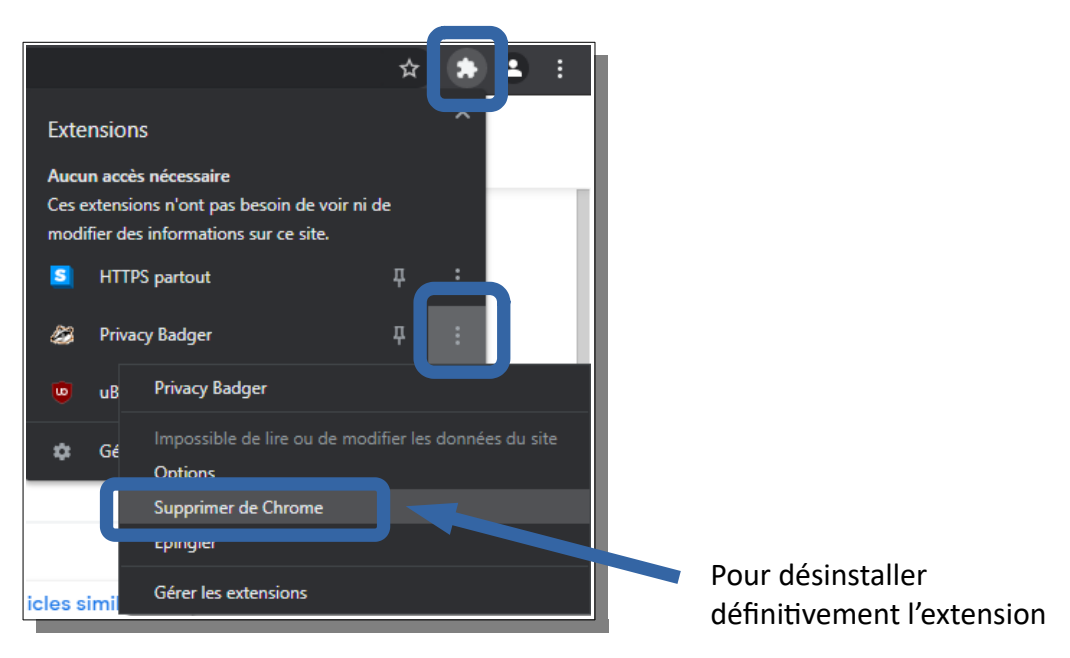

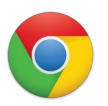

# Effectuer quelques réglages dans les options du navigateur

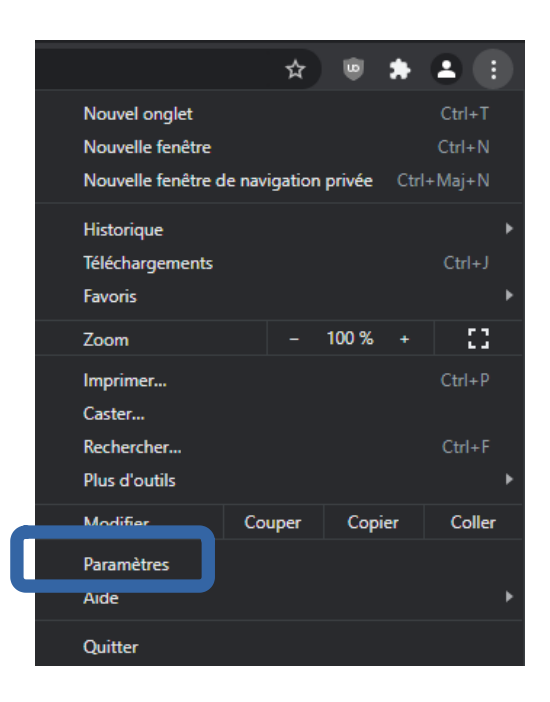

• Menu "Confidentialité et sécurité" / "Cookies et autres données des sites"

|   | Conf                                                                                                    | Confidentialité et sécurité |                                                                                                    |       |  |  |  |
|---|----------------------------------------------------------------------------------------------------|-----------------------------|----------------------------------------------------------------------------------------------------|-------|--|--|--|
| _ | Í                                                                                                    | i Ef                        | ffacer les données de navigation<br>ffacer l'historique, supprimer les cookies, vider le cache, etc.                                                                                                    | •     |  |  |  |
| C | ¢                                                                                                    |                             | ookies et autres données des sites<br>ookies tiers bloqués                                                                                                    | •     |  |  |  |
|   | Q                                                                                                    | )<br>N                      | écurité<br>avigation sécurisée (protection contre les sites dangereux) et autres paramètres de sécurité                                                                                                    | ×     |  |  |  |
|   | Ŧ                                                                                                    | P:<br>È Pi<br>pl            | <b>aramètres des sites</b><br>ermet de contrôler les informations que les sites peuvent utiliser et afficher (position, appareil<br>hoto, fenêtres pop-up et plus)                                                                      | ×     |  |  |  |
|   |                                                                                                    |                             |                                                                                                    |       |  |  |  |
|   | O Autoriser tous les cookies                                                                                                    |                             |                                                                                                    |       |  |  |  |
|   | Bloquer les cookies tiers en mode navigation privée                                                                                                    |                             |                                                                                                    |       |  |  |  |
|   | Bloquer les cookies tiers                                                                                                    |                             | uer les cookies tiers                                                                                                    | ^     |  |  |  |
|   | <ul> <li>Les sites peuvent utiliser des cookies pour améliorer votre expérience de navigation, p<br/>pour maintenir votre connexion ou mémoriser les articles de votre panier</li> </ul> |                             | Les sites peuvent utiliser des cookies pour améliorer votre expérience de navigation, par exe<br>pour maintenir votre connexion ou mémoriser les articles de votre panier                                                               | emple |  |  |  |
|   |                                                                                                    | Ø                           | Les sites ne peuvent pas utiliser vos cookies pour voir votre activité de navigation sur l'ense<br>des différents sites (par exemple, pour personnaliser les annonces). Les fonctionnalités de<br>certains sites peuvent être bloquées. | mble  |  |  |  |
|   | 0                                                                                                    | Bloq                        | uer tous les cookies (non recommandé)                                                                                                    | ~     |  |  |  |
|   | Effacer les cookies et les données des sites en quittant Chrome                                                                                                    |                             |                                                                                                    |       |  |  |  |
|   | Envoyer une demande "Interdire le suivi" pendant la navigation                                                                                                    |                             |                                                                                                    |       |  |  |  |

Menu "Confidentialité et sécurité" / "Sécurité"

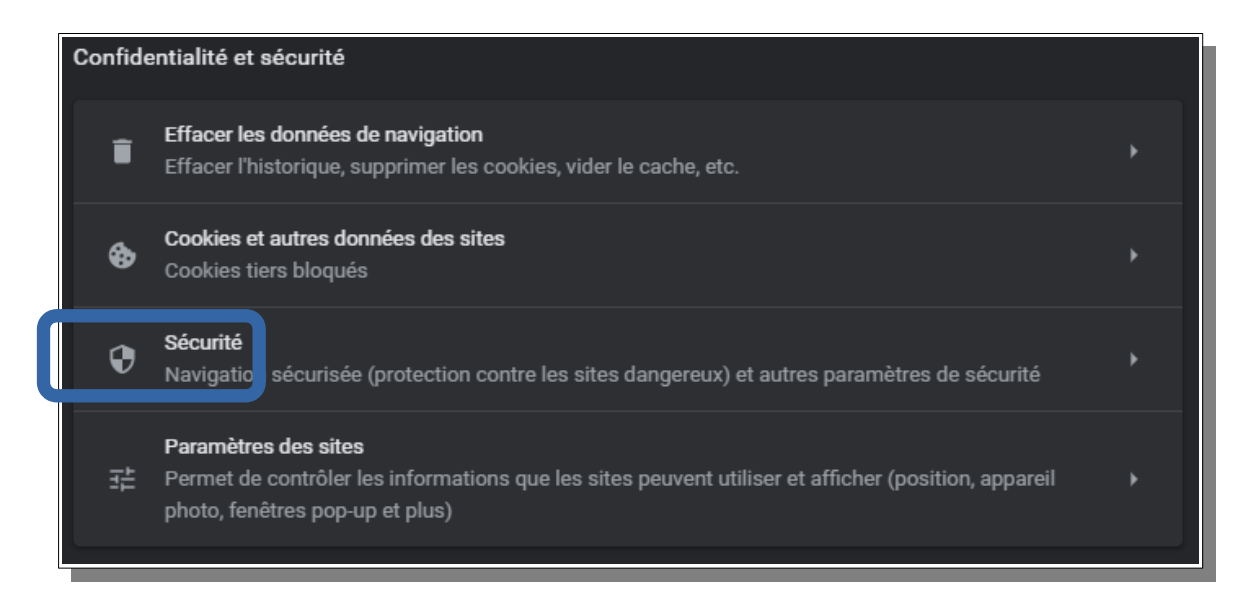

| Protection standard     Ce mode offre une protection standard contre les téléchargements, les extensions et les sites     web connus pour etre dangereux. |                                                                                                    |  |  |  |
|----------------------------------------------------------------------------------------------------|----------------------------------------------------------------------------------------------------|--|--|--|
| •                                                                                                    | Il détecte les événements dangereux et vous en informe lorsqu'ils surviennent                                                                                                    |  |  |  |
| ılı                                                                                                    | Il vérifie les URL d'après une liste de sites dangereux stockée dans Chrome. Si un site tente de<br>voler votre mot de passe ou si vous téléchargez un fichier dangereux, Chrome peut également<br>envoyer les URL concernées, y compris des extraits du contenu de pages, à la fonctionnalité de<br>navigation sécurisée. |  |  |  |

Pour information, La protection renforcée est plus intéressante en ce qui concerne la sécurisation de vos données <u>mais</u> elle implique d'envoyer des informations à Google et elle associe temporairement Chrome à votre compte Google. Si ça n'est pas déjà le cas, à vous de voir...

| ۲ | Protection renforcée<br>Ce mode offre une protection proactive et plus rapide contre les téléchargements, les<br>extensions et les sites Web dangereux. Il vous permet d'être averti en cas de piratage de mots<br>de passe et nécessite d'envoyer les données de navigation à Google. |                                                                                                    |  |
|---|----------------------------------------------------------------------------------------------------|----------------------------------------------------------------------------------------------------|--|
|   | 0                                                                                                    | Prédit les événements dangereux et vous en informe avant qu'ils ne surviennent                                                                                                    |  |
|   | G                                                                                                    | Ce mode assure votre sécurité dans Chrome et peut être utilisé pour améliorer votre sécurité dans<br>d'autres applications Google lorsque vous êtes connecté                                                                                                    |  |
|   | S                                                                                                    | Renforce votre sécurité et celle de tous les utilisateurs sur le Web                                                                                                    |  |
|   | <b>0</b> -7                                                                                                    | Vous alerte si des mots de passe sont compromis lors d'une violation des données                                                                                                    |  |
|   | 11.                                                                                                    | Il envoie des URL à la navigation sécurisée pour les vérifier. Il transmet également un petit<br>échantillon de pages, de téléchargements, d'informations système et de l'activité des extensions<br>afin d'identifier de nouvelles menaces. De même, pour vous protéger dans l'ensemble des<br>applications Google, il associe temporairement ces données à votre compte Google lorsque vous<br>êtes connecté. |  |

### • Menu "Moteur de recherche"

Dans le menu "Moteur de recherche", profitez-en pour choisir un moteur de recherche par défaut qui soit plus respectueux de vos données personnelles que Google, comme **Qwant** par exemple

| Moteur de recherche                                                |                         |
|--------------------------------------------------------------------|-------------------------|
| Moteur de recherche utilisé dans la barre d'adresse En savoir plus | Google -                |
| Gérer les moteurs de recherche                                     | Bing<br>Qwant           |
|                                                                    | Yahoo! France<br>Ecosia |